# Start or stop the DataSync Agent

You can issue commands to start or stop running the DataSync Agent for ServiceNow from a command line interface on supported Windows and Linux devices.

**NOTE**: Enhanced integration with various security options provided by our supported OS platforms may result in the user receiving additional prompts for Administrator or SUDO permission.

#### What's on this page?

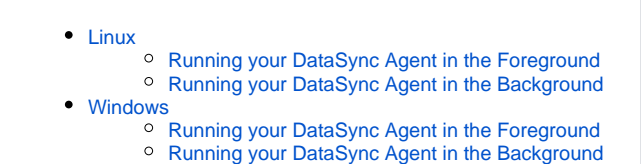

Users MUST install and run the Agent as an Administrator in Windows or with sudo in Linux.

# Linux

# Running your DataSync Agent in the Foreground

#### Start

Execute the following command to start running your DataSync Agent:

./runConsole.sh

# Stop

Execute the following keys to stop running your DataSync Agent:

Ctrl+C

**WARNING**: When running the agent interactively in the foreground through **runConsole.sh**, it is advised to always **terminate** the Agent as documented below with **Ctrl+C**. This allows the interactive agent session to exit gracefully. Failure to do so may result in a lingering Java process which must be killed or terminated manually.

# Running your DataSync Agent in the Background

#### Install

Running your DataSync Agent in the background will require you to install your DataSync Agent as a service first.

Execute the following command to initiate an install of the Agent service:

./installDaemon.sh

#### Start

Execute the following command to start running your DataSync Agent:

./startDaemon.sh

Execute the following command to stop running your DataSync Agent:

./stopDaemon.sh

#### Uninstall

Execute the following command to uninstall the Agent service:

./uninstallDaemon.sh

Go to top of page

# Windows

## Running your DataSync Agent in the Foreground Start

Double-click the following file in the bin folder to initiate the running of your DataSync Agent:

agent.bat

## Stop

Execute the following keys to stop running your DataSync Agent:

Ctrl+C

A <u>WARNING</u>: When running the agent interactively in the foreground through **Agent.bat**, it is advised to always **terminate** the Agent as documented below with **Ctrl+C**. This allows the interactive agent session to exit gracefully. Failure to do so may result in a lingering Java process which must be killed or terminated manually.

# Running your DataSync Agent in the Background

### Install

Running your DataSync Agent in the background will require you to install your DataSync Agent as a service first.

Double-click the following file in the **bin folder** to initiate an install of the Agent service:

installService.bat

#### Start

Double-click the following file in the bin folder to initiate the running of your DataSync Agent:

startService.bat

#### Stop

Double-click the following file in the **bin folder** to stop the running of your DataSync Agent:

stopService.bat

### Uninstall

### Double-click the following file in the **bin folder** to uninstall the Agent service:

uninstallService.bat

Go to top of page